## 予約システム内「けんしんサポート」の回答方法 最初にID、パスワードを入力して、予約システムにログインしてください。

①予約システムメニュー内の「けんしんサポート」を選択

| <b> 市民雑誌</b> Web予約システム |                     | 合 i<br>Home お問い合わせ | 禄 🖌 |
|------------------------|---------------------|--------------------|-----|
| 最初にログインまた              | こはアカウントの作成を行ってください。 |                    |     |
|                        | Q                   | ₩                  |     |
|                        | 検索・予約               | 予約の確認・変更・キャンセル     |     |
|                        |                     |                    |     |
|                        | けんしんサポート            | Web問診              |     |

②希望する健診項目をチェックし、右矢印を選択して次へ。

| 希望検診を選択してください。                                                                   |
|----------------------------------------------------------------------------------|
| 受診を希望される健診を選択してください。<br>※希望されていても、受診時の状況(ご年齢、加入保険、既に受診済など)<br>によって受診できない場合があります。 |
| <ul> <li>全選択</li> <li>✓ 特定(高齢者)健診</li> <li>✓ 胃がん検診</li> <li>□ 大腸がん検診</li> </ul>  |
| <ul> <li>□ 肺がん検診</li> </ul>                                                      |
| < 1/4ページ >                                                                       |

| 希望会場を選択してください。                 |   |
|--------------------------------|---|
| 会場によっては、開催が無い曜日がありますのでご了承ください。 |   |
| 第1希望                           |   |
| 中央保健センター                       | ~ |
| 第2希望                           |   |
| 表郷保健センター                       | ~ |
| 第3希望                           |   |
| 東保健センター                        | ~ |

③第1希望、第2希望、第3希望の会場をそれぞれ選び、右矢印を選択して次へ。

④第1希望、第2希望、第3希望の曜日を選び、右矢印を選択して次へ。

※第1希望、第2希望のみでも可

| 第1希望 |   |
|------|---|
| 金    | ~ |
| 第2希望 |   |
| ±    | ~ |
| 第3希望 |   |
| 指定なし | ~ |

⑤回答内容が表示されるので、問題なければ「確定する」を選択。

| 回答内容の確認                                        |  |
|------------------------------------------------|--|
| 希望検診                                           |  |
| 特定(高齢者)健診<br>胃がん検診                             |  |
| 希望会場                                           |  |
| 第1希望:中央保健センター<br>第2希望:表郷保健センター<br>第3希望:東保健センター |  |
| 希望曜日                                           |  |
| 第1希望:金<br>第2希望:土<br>第3希望:指定なし                  |  |
| < 4/4ページ                                       |  |
| 確定する                                           |  |
|                                                |  |

⑥回答完了のメッセージ画面が表示される。

→回答は完了です。来年度以降の受診日指定にご意向を反映させていただきます。 ※会場によっては、開催が無い曜日も<u>ありますの</u>でご了承ください。

| <b>荷民健診</b><br>Web予約システム |                                                           | Anne お問い合わせ - 保 、 |
|--------------------------|-----------------------------------------------------------|-------------------|
|                          | 回答完了<br>回答が完了しました。<br>登録されたメールアドレスに完了メールが送られます。<br>トップに戻る |                   |
|                          | 市民健診Web予約システム<br>お問い合わせ先<br>福島県白河市保健福祉部健康増進課              |                   |

上記⑥の直後に「けんしんサポート」受付完了メールが送信されます。

| この度は市民健診Web予約システムをご利用いただき、ありがとうございます。                                      |  |
|----------------------------------------------------------------------------|--|
| 以下の内容でけんしんサポートを受け付けました。                                                    |  |
| <br>希望検診:<br>特定(高齢者)健診<br>胃がん検診<br>希望会場:<br>第1希望:中央保健センター<br>第2希望:表郷保健センター |  |
| 第3 希望: 泉床健センター<br>希望曜日:<br>第1 希望: 金<br>第2 希望: 土<br>第3 希望: 指定なし             |  |
| <br>  ※このメールに心当たりがない場合、下記お問い合わせ先までお問い合わせください。                              |  |
| ※当メールは送信専用メールアドレスから配信されています。<br>ご返信いただいてもお答えできませんのでご了承ください。                |  |
| 市民健診Web予約システム<br>お問い合わせ先<br>福島県白河市 保健福祉部 健康増進課<br>電話番号:0248-27-2112        |  |